## การโอนย้ายสมุดรายชื่อ (Address Book)

สำหรับ Webmail

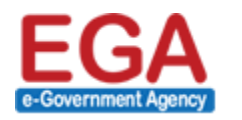

สำนักงานรัฐบาลอิเล็กทรอนิกส์ (องค์การมหาชน) (สรอ.) Electronic Government Agency (Public Organization) (EGA)

## 1) การส่งออก (Export) สมุดรายชื่อ

ผู้ใช้งานเข้าหน้า Webmail ของ MailGoThai เวอร์ชั่น 1 ที่ URL: https://mail.go.th โดยเข้าใช้งาน ด้วย Username และ Password ของ MailGoThai เวอร์ชั่น 1

เมื่อเข้าสู่ระบบแล้วให้คลิกที่เมนู สมุดรายชื่อ (Address Book) ดังภาพ 1-1

|           | Filt Compose Reply Reply all Forward Delete Mark r | er: All                            | <ul> <li>Applications</li> </ul> | AddredmBook      | Settings Logout    |
|-----------|----------------------------------------------------|------------------------------------|----------------------------------|------------------|--------------------|
| Folders   | 🚖 Subject                                          |                                    | Sender                           | Date 🔻           | Size 🖉 🖽           |
| Inbox (1) | # ขอเชิญเข้าร่วมชมนิทรรศการ "e-Gov Day 2015 I      | y EGA : Digital Government : The R | oad eGovDay by EGA               | 22.04.2015 16:01 | 602 КВ 🖉           |
| 🥖 Drafts  | <ul> <li>Welcome to your Email Account</li> </ul>  |                                    | Postmaster                       | 10.02.2011 10:37 | 3 KB               |
| 📇 Sent    |                                                    |                                    |                                  |                  |                    |
| 🔁 Junk    |                                                    |                                    |                                  |                  |                    |
|           | Select: 🔳 🗑 💽 📄 Threads: 🕞 🌚 🗁 Show preview        | pane: 🕢                            |                                  | 💌 < Messag       | es 1 to 2 of 2 🕨 🕅 |
|           |                                                    | ·                                  | h                                |                  | •                  |

ภาพ 1-1 แสดงหน้าแรกของ MailGoThai

จากนั้นให้คลิกที่เมนู ส่งออก (Export Contacts) ระบบจะทำการดาวน์โหลด (Download) ไฟล์ชื่อ *"rcube\_contacts.vcf"* มาเก็บไว้ที่เครื่อง โดยปกติไฟล์จะเก็บไว้ที่โฟลเดอร์ (Folder) ชื่อ "Downloads" ดัง ภาพ 1-2

|        | ໍ່ມ   |             | CN I    |             |       |
|--------|-------|-------------|---------|-------------|-------|
| 000    | 00.00 | 0010000     | 0000    | ( ^         | D I.) |
| ורויוז | 13119 | 181/411/917 | 1519161 | LANNIASS    | BOOKL |
|        | 50 60 | 1001001710  | 1000    | () (aai Coo |       |
|        |       |             |         |             |       |

| M@il.Go.Th                                              |                                   | Applications Address Book | Settings Logou |
|---------------------------------------------------------|-----------------------------------|---------------------------|----------------|
| ระบบาดหมายอิเล็กกรอนิกส์กลาม<br>เมื่อการสื่อสารในกากรัฐ | Create Compose Delete Import cont | cts Export Implacts       | 0              |
| Groups                                                  | Contacts                          |                           |                |
| Personal Addresses                                      | Adam Levine                       |                           |                |
| Local Addresses                                         | Christina Aguilera                |                           |                |
| Local Groups                                            | Gwen Stefani                      |                           |                |
|                                                         | Jason Mraz                        |                           |                |
|                                                         | Katty Perry                       |                           |                |
|                                                         | Shayne Ward                       |                           |                |
|                                                         | Taylor Swift                      |                           |                |
|                                                         |                                   |                           |                |
|                                                         |                                   |                           |                |
|                                                         |                                   |                           |                |
|                                                         |                                   |                           |                |
|                                                         |                                   |                           |                |
|                                                         |                                   |                           |                |
|                                                         |                                   |                           |                |
|                                                         |                                   |                           |                |
|                                                         |                                   |                           |                |
|                                                         |                                   |                           |                |
|                                                         |                                   |                           |                |
|                                                         |                                   |                           |                |
|                                                         |                                   |                           |                |
|                                                         |                                   |                           |                |
|                                                         |                                   |                           |                |
| ± **                                                    | Contacts 1 to 7 of 7              |                           |                |
| T 34'                                                   |                                   |                           |                |

ภาพ 1-2 แสดงหน้า Address Book

## 2) การนำเข้า (Import) สมุดรายชื่อ

ผู้ใช้งานเข้าหน้า Webmail ของ MailGoThai เวอร์ชั่น 2 ที่ URL: https://accounts.mail.go.th โดย เข้าใช้งานด้วย Username และ Password ของ MailGoThai เวอร์ชั่น 2

เมื่อเข้าสู่ระบบแล้วให้คลิกที่เมนู การกำหนดลักษณะ (Preferences) จากนั้นคลิกที่เมนูย่อย นำเข้า / ส่งออก (Import/Export) ดังภาพ 1-3

| EGA                 | (1) Q                                                                                                    |        |
|---------------------|----------------------------------------------------------------------------------------------------|--------|
| Mail Contacts Calen | endar Tasks Briefcase Pre <sup>lm</sup> ences                                                                 | ڻ<br>ن |
| Save Cancel         | Undo Changes                                                                                                  |        |
| ▼ Preferences       | Import                                                                                                    |        |
| 🎲 General           | inport                                                                                                    |        |
| 🚵 Accounts          | File: Choose File No file chosen                                                                              |        |
| 🖂 Mail              | Destination: All folders                                                                                      |        |
| Y Filters           |                                                                                                    |        |
| 📝 Signatures        |                                                                                                    | Import |
| b Out of Office     |                                                                                                    |        |
| 🤣 Trusted Addresses | Export                                                                                                    |        |
| Contacts            |                                                                                                    |        |
| Calendar            | Type:   Account   Calendar   Contacts                                                                         |        |
| 🛓 Sharing ( 2 )     | All account data can be exported to a "Tar-GZipped" (.tgz) format which can be imported back into the system. |        |
| Notifications       | Source: All folders                                                                                           |        |
| 😫 Import / Export   |                                                                                                    |        |
| A Shortcuts         | Advanced settings                                                                                             |        |
| Z Zimlets           |                                                                                                    | Export |

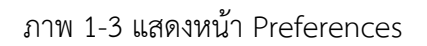

จากนั้นให้กดปุ่ม "Choose File" ที่ นำเข้า (Import) และเลือกเปิดไฟล์ "*rcube\_contacts.vcf"* จากที่ อยู่ที่เก็บไฟล์ไว้ เสร็จเรียบร้อยแล้วให้กดปุ่ม "นำเข้า (Import)" ดังภาพ 1-4

| EGA                                                                                                    |              |                                         | 🖂 🗸 Search 🔍                                                                                                    | ······································ |
|----------------------------------------------------------------------------------------------------|--------------|-----------------------------------------|----------------------------------------------------------------------------------------------------|----------------------------------------|
| Mail Contacts Calen                                                                                                    | idar Tasks   | Briefcase Preferences                   |                                                                                                    | U                                      |
| Save Cancel                                                                                                    | Undo Changes |                                         |                                                                                                    |                                        |
| ▼ Preferences                                                                                                    | Import       | File: Choose File Destination: Contacts | rcube_contacts.vcf                                                                                                    | 2<br>Import                            |
| 🕏 Trusted Addresses                                                                                                    | Export       |                                         |                                                                                                    |                                        |
| Contacts Contacts Collendar Collendar Sharing Notifications Shortcuts Collendar Collendar Colle |              | Type:                                   | Calendar O Contacts<br>a can be exported to a "Tar-GZipped" (.tgc) format which can be imported back into the system.<br>ettings | Export                                 |

ภาพ 1-4 แสดงหน้าการนำเข้าไฟล์สมุดรายชื่อ

เมื่อระบบนำเข้าไฟล์เรียบร้อยแล้ว ผู้ใช้งานสามารถตรวจสอบรายชื่อได้ โดยไปที่เมนู ผู้ติดต่อ (Contacts) ระบบจะแสดงรายการสมุดรายชื่อ ตามที่ได้นำเข้า (Import) ข้อมูลเข้าสู่ระบบ ดังภาพ 1-5

|   |                                                                  |        |              |                     |         |        |         |        |         |   |   |   |   |    |     |   | à | <b>▼</b> 8 | Search |   |    |   |   | q | Ji | raporn N | litthareekul |      |
|---|------------------------------------------------------------------|--------|--------------|---------------------|---------|--------|---------|--------|---------|---|---|---|---|----|-----|---|---|------------|--------|---|----|---|---|---|----|----------|--------------|------|
|   | Mail Contacts                                                    | Calend | dar Tasks    | Briefcase           | Prefere | nces   |         |        |         |   |   |   |   |    |     |   |   |            |        |   |    |   |   |   |    |          |              | U    |
| l | 👆 New Contact                                                    | •      | Edit Delet   | e 🐣 🕶               | Ø-      | - A    | ctions  | •      |         |   |   |   |   |    |     |   |   |            |        |   |    |   |   |   |    |          | 7 cont       | acts |
| • | Contact Lists                                                    | 0<br>• |              | All                 | 123     | A      | B C     | D      | E F     | G | н | J | К | LI | M N | 0 | Ρ | Q          | R      | S | τu | ۷ | W | Х | Y  | Z        |              |      |
|   | <ul> <li>Distribution Lists</li> <li>Emailed Contacts</li> </ul> |        | 🔲 🎍 Adam L   | evine<br>a Aguilera |         |        | Ad      | lam L  | evine   |   |   |   |   |    |     |   |   |            |        |   |    |   |   |   |    | Locatio  | in: 🖪 Conta  | acts |
|   | Trash                                                            |        | 🔲 🎽 Gwen S   | tefani<br>Iraz      |         | Email: | a.levir | ne@gma | iil.com |   |   |   |   |    |     |   |   |            |        |   |    |   |   |   |    |          |              |      |
|   | Tags                                                             | ¢      | 🔲 🎍 Katty Pe | erry<br>Ward        |         |        |         |        |         |   |   |   |   |    |     |   |   |            |        |   |    |   |   |   |    |          |              |      |
|   |                                                                  |        | 🔲 🎽 Taylor S | iwift               |         |        |         |        |         |   |   |   |   |    |     |   |   |            |        |   |    |   |   |   |    |          |              |      |
|   |                                                                  |        | -            |                     |         |        |         |        |         |   |   |   |   |    |     |   |   |            |        |   |    |   |   |   |    |          |              |      |
|   |                                                                  |        |              |                     |         | -      |         |        |         |   |   |   |   |    |     |   |   |            |        |   |    |   |   |   |    |          |              |      |
|   |                                                                  |        |              |                     |         |        |         |        |         |   |   |   |   |    |     |   |   |            |        |   |    |   |   |   |    |          |              |      |

ภาพ 1-5 แสดงหน้าผู้ติดต่อ